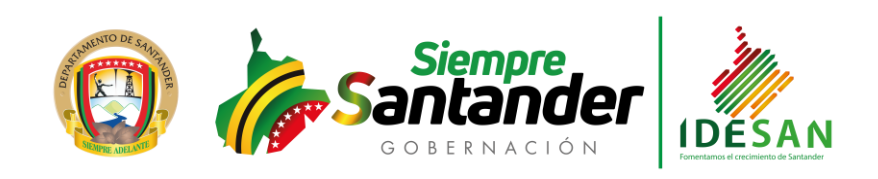

| COMUNICACIONES         Código:         60.039.02-215         Versión:         05         Fecha:         16/01/2020 | Página 1 de |
|----------------------------------------------------------------------------------------------------|-------------|
|----------------------------------------------------------------------------------------------------|-------------|

## PROCEDIMIENTO XEO SFL- BOTÓN DE PAGO Y CONSIGNACIONES

El sistema de pago en línea se realiza en la plataforma de Xeo Sfl – Sistema Financiero en línea.

## 1. Ingreso a la plataforma XEO SFL sistema financiero en línea.

El aplicativo muestra una interfaz con el usuario la cual tiene como objetivo identificar el cliente por medio de un usuario y una contraseña, para mayor seguridad en los datos. Tal como se muestra en las siguientes figuras.

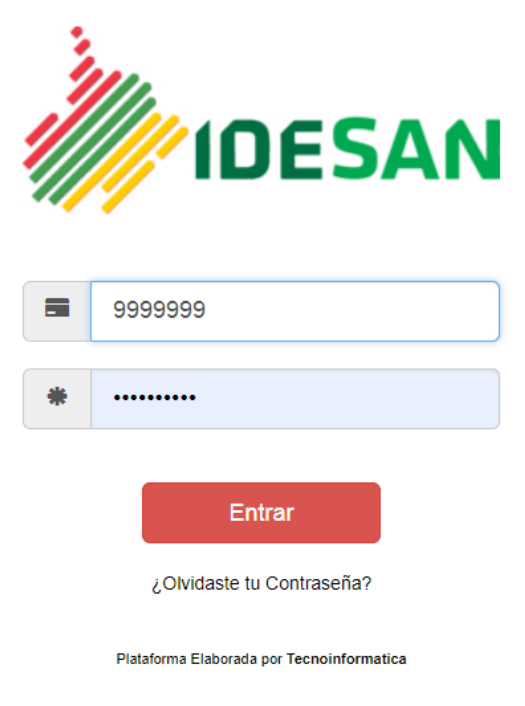

Figura No. 01

a. Para ingresar a **XEO SFL** se debe digitar el Usuario y contraseña, y clic en el botón "Entrar".

El usuario: número de cedula y

| NIT: 890.205.565-1 | PBX: (7) 6430301<br>Telefax: (7) 6473850 | CALLE 48 No. 27ª – 48 – C.P. 680003<br>BUCARAMANGA, SANTANDER | www.idesan.gov.co | Facebook: Idesan | Twitter:<br>@idesan_infi |
|--------------------|------------------------------------------|---------------------------------------------------------------|-------------------|------------------|--------------------------|
|                    |                                          |                                                               |                   |                  |                          |

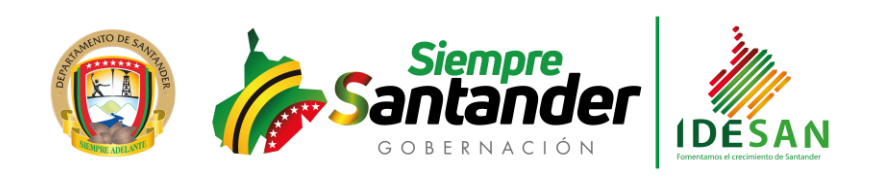

| COMUNICACIONES | Código: 60.039.02-215 | Versión: 05 | Fecha: 16/01/2020 | Página 2 de |
|----------------|-----------------------|-------------|-------------------|-------------|
|----------------|-----------------------|-------------|-------------------|-------------|

La Clave: los últimos 4 dígitos de la cedula (clave provisional). Tal como se muestra en la siguiente figura.

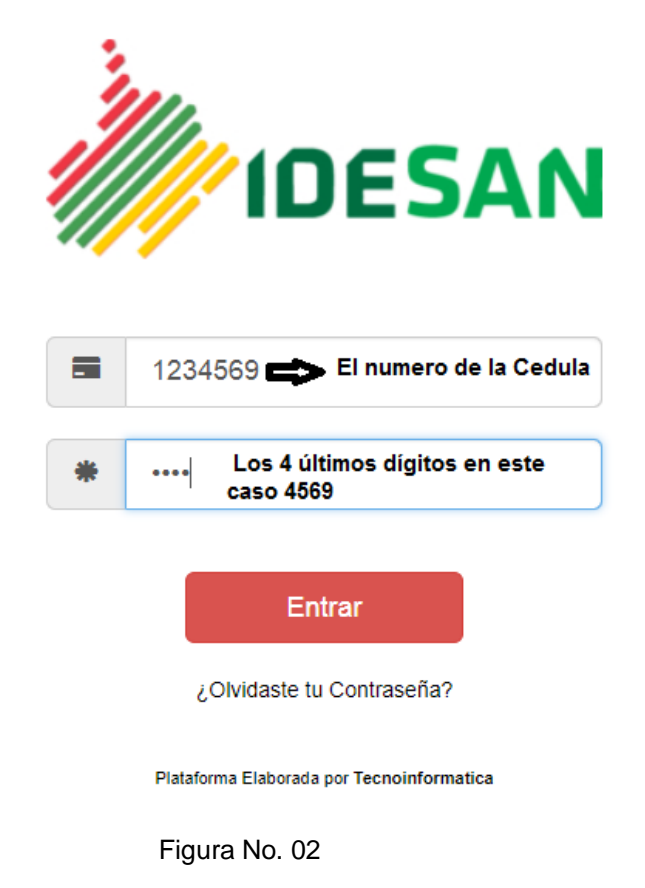

b. Al ingresar al aplicativo por primera vez se pide el cambio de la clave ya que la que se tiene es una clave provisional de cada usuario. Tal como se muestra en la siguiente figura.

| CAMBIAR CONTRASEÑA                                                   | ×           |
|----------------------------------------------------------------------|-------------|
| Por seguridad se debe cambiar la co<br>¿Desea cambiar su contraseña? | onstraseña. |
|                                                                      | Sí No       |
| Figura No. 03                                                        |             |

|                    |                       | 0                                   |                   |                   |                          |
|--------------------|-----------------------|-------------------------------------|-------------------|-------------------|--------------------------|
|                    | PBX: (7) 6430301      | CALLE 48 No. 27ª - 48 - C.P. 680003 |                   |                   | <b>¥</b>                 |
| NIT: 890.205.565-1 | Telefax: (7) 6473850  |                                     | www.idesan.gov.co | fFacebook: Idesan | Iwitter:<br>@idesan_infi |
|                    | Telefax. (7) 047 5050 | BOCANAMIANGA, SANTANDER             |                   |                   |                          |

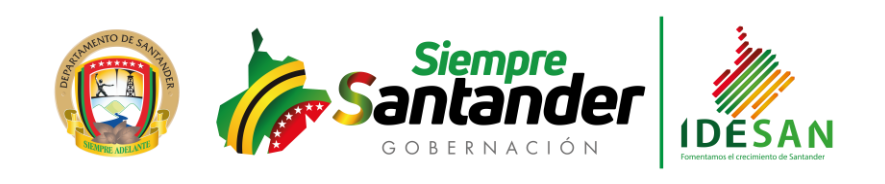

| COMUNICACIONES | Código: | 60.039.02-215 | Versión: 05 | Fecha: 16/01/2020 | Página 3 de |
|----------------|---------|---------------|-------------|-------------------|-------------|
|----------------|---------|---------------|-------------|-------------------|-------------|

Se da clic en la opción "SI" para que muestre la interfaz de cambio de contraseña. Tal como se muestra en la siguiente figura.

| Cambio de Contraseña                                                       | Aplicar Cancelar                                                             |
|----------------------------------------------------------------------------|------------------------------------------------------------------------------|
| Contraseña Actual                                                          | Correo Electrónico                                                           |
| Nueva Contraseña                                                           | Digita tu Correo Electrónico<br>Por favor confirmanos tu correo electrónico. |
| Repetir Nueva Contraseña                                                   | ⊖ Si ® No                                                                    |
| Advertencia! La contraseña debe ser mínimo de 6 caracteres y máximo de 10. |                                                                              |
| Plataforma elaborada por TecnoInformatica                                  |                                                                              |

Figura No. 04

Tal como se observa en la figura anterior en esta pagina se da la opción de que el cliente autorice o no a recibir los extracto a un correo electronico de su preferencia.

Una vez digitado la nueva contraseña se da clic en el boton aplicar.

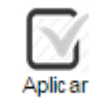

Figura No. 05

Si se selecciona la opción "NO" el sistema ingresa al menú principal donde se encuentran los programas de consulta de extractos, descargas de documentación y configuración de Contraseña. Tal como se muestra en la siguiente figura.

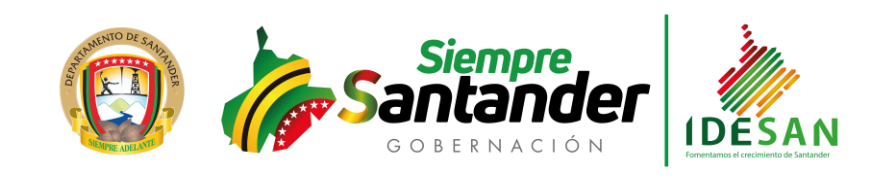

| MUNICACIONES                                                          |                                       | Código: 60.039.02-215                                            | Versión: 05                      | Fecha: 16/01/2020                          | Página 4 c      |
|-----------------------------------------------------------------------|---------------------------------------|------------------------------------------------------------------|----------------------------------|--------------------------------------------|-----------------|
| IDESAN<br>NIT: 890.205.565-1                                          |                                       | IDESAN                                                           | SANTAMER                         |                                            |                 |
| Servicio Financiero en Linea                                          | PAGOS                                 |                                                                  | <b>=</b> 1                       | 384 🔮 201.233.177.38                       | O Cerrar Sesión |
| ¡Atención! Te informamos que ahora ;<br>Usuarios > Cambiar Contraseña | ouedes recibir tus extractos en tu cu | enta de correo. Te invitamos a que actualices tu correo y nos ha | ngas saber si quieres recibirlos | haciendo clic <b>AQUI</b> o ingresando por | la opción 🛛 🗙   |
| Extractos                                                             | <                                     |                                                                  |                                  |                                            |                 |
| Descargas                                                             | <                                     |                                                                  |                                  |                                            |                 |
| Configuracion                                                         | <                                     |                                                                  |                                  |                                            |                 |
| Cerrar Sesion                                                         |                                       |                                                                  |                                  |                                            |                 |

#### Figura No. 06

## 2. Pago en Línea

Para realizar el Pago de las obligaciones se deben realizar los siguientes pasos.

a. **Paso 1.** Dar clic en el botón azul de pagos, Tal como se muestra en la siguiente figura.

| 🔳 P/ | GOS                                               | xeo_sfl | 201.233.177.38 | Ċ |
|------|---------------------------------------------------|---------|----------------|---|
| <    | Pagos Online                                      |         |                |   |
| <    | PASO 1: Seleccionar Tipo de Pago a Realizar       |         |                |   |
| <    | Tipo de pago a realizar                           |         |                |   |
| <    | Seleccione el tipo de pago                        | T       |                |   |
| <    |                                                   |         |                |   |
| <    | > CONTINUAR                                       |         |                |   |
| <    | Plataforma elaboraria por <b>Techoinformatica</b> |         |                |   |
| <    |                                                   |         |                |   |
|      | Figura No. 07                                     |         |                |   |

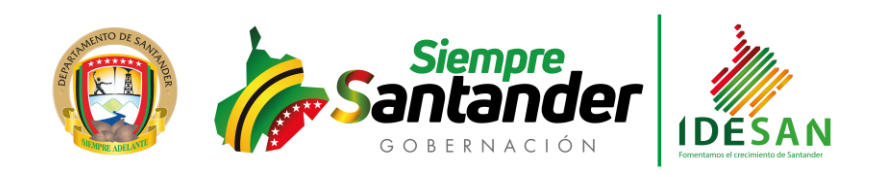

| COMUNICACIONES | Código: 60.039.02-215 | Versión: 05 | Fecha: 16/01/2020 | Página 5 de |
|----------------|-----------------------|-------------|-------------------|-------------|
|----------------|-----------------------|-------------|-------------------|-------------|

b. Seleccionar el Tipo de pago a realizar ubicándose en el icono <sup>\*</sup> donde le desplegara la opción del pago a realizar. Tal como se muestra en la siguiente figura.

| Pagos Online                |                                                      |
|-----------------------------|------------------------------------------------------|
| PASO 1: Seleccionar Tipo de | Pago a Realizar                                      |
| Tina                        | de nege e realizer                                   |
| про                         | de pago a realizar                                   |
| Θ                           | Seleccione el tipo de pago                           |
|                             | Seleccione el tipo de pago<br>Pago de Créditos       |
| -                           | CONTINUAR  Plataforma elaborada por TecnoInformatica |
|                             |                                                      |

Figura No. 08

E inmediatamente dar clic en el botón "Continuar".

Importante:

• Para verificar el valor cobrado dar clic en la opción <a>[</a> donde se descarga el "Estado de crédito" en formato PDF, discriminando los valores cobrados (capital, interés y seguro).

|                    | PBX: (7) 6430301     | CALLE 48 No. 27ª – 48 – C.P. 680003 |                   |                  | Twitter      |
|--------------------|----------------------|-------------------------------------|-------------------|------------------|--------------|
| NIT: 890.205.565-1 | Telefax: (7) 6473850 | BUCARAMANGA, SANTANDER              | www.idesan.gov.co | Facebook: Idesan | @idesan_infi |

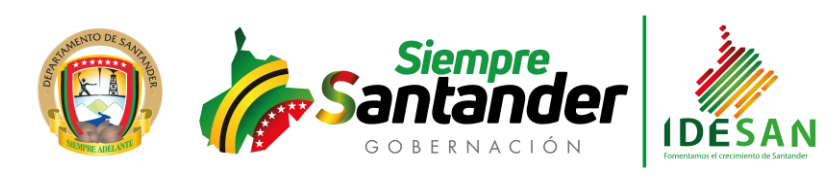

| CIONES     |     |         |          |           |                   | Código: 60                      | .039.02-215    | Ve      | ersión: 05      | Fee        | cha: 16/01/2020 |
|------------|-----|---------|----------|-----------|-------------------|---------------------------------|----------------|---------|-----------------|------------|-----------------|
| Pac        | 106 | Onli    | 20       |           |                   |                                 |                |         |                 |            |                 |
| i ag       | ,03 | 01111   |          |           |                   |                                 |                |         |                 |            |                 |
| PASO 2:    | Pag | go de   | e Cré    | ditos     | 6                 |                                 |                |         |                 |            |                 |
|            |     | • 5     | Selecc   | ione (    | un cré            | dito a pagar.                   |                |         |                 |            |                 |
|            |     | Se      | leccione | la deuda  | a sobre e         | l cual desea aplicar e          | l pago.        |         |                 |            | ×               |
|            |     | #       | Código F | roducto   | ,                 | Nombre Producto                 |                | Va      | lor a Pagar     |            |                 |
|            |     | 1       | 111-03-C | R-19-007  | -00               | PRESTAMO TESOR                  | ERIA           | 1       | 9.883.928.084,0 | \$         | 5               |
|            |     | 2       | 111-03-C | R-19-013  | 3-00              | PRESTAMO TESOR                  | ERIA           | \$      | 7.225.052.911,0 | 00 💿 🚺     | S               |
|            |     | 3       | 111-08-C | R-17-040  | 0-00              | PRESTAMO FOMEN                  | ITO            |         | \$ 89.625.544,0 | 00 0       | 5               |
|            |     | 4       | 111-08-C | R-17-040  | )-01              | PRESTAMO FOMEN                  | ITO            |         | \$ 13.436.190.0 | 00 🔘       | S               |
|            |     | 5       | 111-08-C | R-17-040  | )-02              | PRESTAMO FOMEN                  | ITO            |         | \$ 60 263 410   | 00         | 5               |
|            |     | 6       | 111-08-0 | R-17-040  | 0-03              |                                 | ло             |         | \$ 14 503 083   |            |                 |
|            |     | 7       | 111.09.0 | D 47 040  | 0.04              |                                 | ITO            |         | ¢ 5 065 400     |            | <br>T           |
|            |     | -       | 111-00-0 | 0 47 040  | 0.05              |                                 | TO             |         | \$ 04 000 040   |            |                 |
|            |     | 0       | 111-00-C | R-17-040  | -05               | PRESTAMO FOMEN                  | 10             |         | \$ 21.230.649,0 | 00 0       | <u>.</u>        |
|            |     |         |          |           |                   | V                               | /alor a pagai  | r       | \$ 7.225        | .052.911,0 | 10              |
|            | DE  | SAI     | N        |           | ļ                 | ESTADO CRÉD<br>FECHA: 2019-11-2 | NTO<br>9       |         |                 | Ρ          | 'ag. 1 de 1     |
|            |     |         |          |           |                   |                                 |                |         | VALO            | ORES A LA  | FECHA           |
| Cliente:   |     | 8902048 | 02 - MUN | ICIPIO GI | RON               | Entidad:                        | mbalea         | 10      | - MUNICIPIOS    |            |                 |
| Tasa N.A:  |     | 7.47    | 9-013-00 |           | Valor Desembolso: |                                 | 201            | 9-06-12 |                 |            |                 |
| Tasa Mora: |     | 14.00   |          |           |                   | Ult. Pago In                    | teres:         | 201     | 9-06-12         |            |                 |
| Nota:      |     | INSUFIC | IENCIA D | E CAJA 1  | rempora           | L                               |                |         |                 |            |                 |
| FECHA PAGO | CUO | т       | Е        | D-VEN     | D-MOR             | CAPITAL                         | INTERES        | MORA    | CARGOS          | VR CU      | ATC             |
| 2019-12-19 | 1   |         | PV       | 20        | 0                 | 6,983,000,000.00                | 242,052,911.00 | 0.00    | 0.00            | 7,225,05   | 2,911.00        |
|            |     |         |          | TOTAL     | VENCIDO           | 0.00                            | 0.00           | 0.00    | 0.00            |            | 0.00            |
|            |     |         |          |           |                   |                                 |                |         |                 |            |                 |
|            |     |         |          | TOTAL X   | VENCER            | 6,983,000,000.00                | 242,052,911.00 | 0.00    | 0.00            | 7,225,05   | 2,911.00        |

• Solo se podrá realizar el pago por un valor igual o menor al valor reportado en la plataforma.

Cuando el valor a pagar es menor, ubicarse en el campo y digitar el valor a pagar. Tal como se muestra en la siguiente figura.

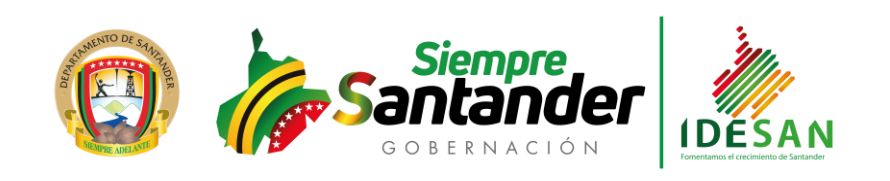

| COM | UNICACIONES      |               | Código: 60.039.02-215 | Versión: 05 | Fecha: 16/01/2020 | Página 7 de |
|-----|------------------|---------------|-----------------------|-------------|-------------------|-------------|
| 9   | 11-08-CR-18-02   | PRESTAMO FOME | NTO                   | \$ 6.557.2  | 299,00 💿          |             |
| 10  | 11-08-CR-18-025- | PRESTAMO FOME | NTO                   | \$ 7.775.8  | 351,00 🔘          |             |
|     |                  | Va            | lor a pagar           | \$          | 5.000.00¢         |             |
|     |                  | < ATRAS       |                       | •           |                   |             |

Figura No. 09

 En caso de que el cliente vaya a realizar un pago por mayor valor, debe realizar una consignación o acercarse a las oficinas de Idesan y se aplicará el pago de manera manual como se está haciendo en la actualidad.

c. **Paso 2.** Al dar clic en el botón "Continuar", se visualiza un listado con las deudas que el cliente tenga vigentes a la fecha. Tal como se muestra en las siguientes figuras.

|                    | PBX: (7) 6430301     | CALLE 48 No. 27ª – 48 – C.P. 680003 |                   |                   | Twitter      |
|--------------------|----------------------|-------------------------------------|-------------------|-------------------|--------------|
| NIT: 890.205.565-1 | Telefax: (7) 6473850 | BUCARAMANGA, SANTANDER              | www.idesan.gov.co | fFacebook: Idesan | @idesan_infi |

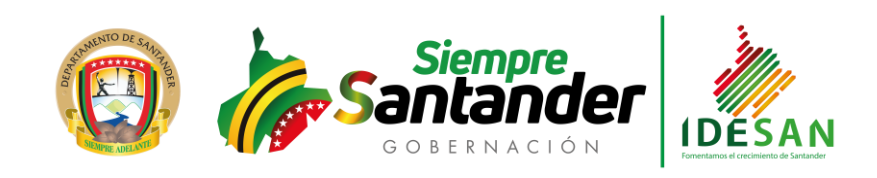

| COMUNICACIONES |     |                                | Código: 60.039.02-215      | Versión: 05 | Fecha: 16/01/20 | 020 Página 8 de |
|----------------|-----|--------------------------------|----------------------------|-------------|-----------------|-----------------|
| Pagos C        | nli | ne                             |                            |             |                 |                 |
| PASO 2: Page   | de  | e Créditos                     | to a pagar                 |             |                 |                 |
|                | s   | eleccione la deuda sobre el ci | ual desea aplicar el pago. |             | ×               |                 |
|                | #   | Código Producto                | Nombre Producto            | Valor       | a Pagar         |                 |
|                | 1   | 111-08-CR-17-                  | PRESTAMO FOMENTO           | \$ 1        | 6.610.098,00 🔘  |                 |
|                | 2   | 111-08-CR-17-0                 | PRESTAMO FOMENTO           | \$ 1        | 0.202.074,00 🔘  |                 |
|                | 3   | 111-08-CR-17-01                | PRESTAMO FOMENTO           | \$ 1        | 1.634.419,00 🔘  |                 |
|                | 4   | 111-08-CR-17-02                | PRESTAMO FOMENTO           | \$          | 7.799.996,00 🔘  |                 |
|                | 5   | 111-08-CR-17-03                | PRESTAMO FOMENTO           | \$          | 1.679.557,00 🔘  |                 |
|                | 6   | 111-08-CR-17-04                | PRESTAMO FOMENTO           | \$          | 1.524.843,00 🔘  |                 |
|                | 7   | 111-08-CR-17-041               | PRESTAMO FOMENTO           | \$          | 1.349.643,00 🔘  |                 |
|                | 8   | 111-08-CR-17-041-0             | PRESTAMO FOMENTO           | \$          | 5.156.728,00 🔘  |                 |
|                | 9   | 111-08-CR-18-02                | PRESTAMO FOMENTO           | \$          | 6.557.299,00 💿  |                 |
|                | 10  | 111-08-CR-18-025               | PRESTAMO FOMENTO           | \$          | 7.775.851,00 🔘  |                 |
|                |     |                                | Valor a pagar              |             | \$ 6.557.299,00 |                 |

Figura No. 10

**Notas:** Es importante tener en cuenta que en estas interfaces solo se puede seleccionar una obligación. Si se desea pagar por parte del cliente varias obligaciones, debe ingresar a Pagos tantas obligaciones desee pagar.

d. **Paso 3**. Luego se da clic en el botón de "Continuar", para seguir con el proceso de pago en línea, el cual consiste en "Verificar Datos del Pago". Tal como se muestra en la siguiente figura.

|                    | PBX: (7) 6430301     | CALLE 48 No. 27ª – 48 – C.P. 680003 |                   |                  | Turittor     |
|--------------------|----------------------|-------------------------------------|-------------------|------------------|--------------|
| NIT: 890.205.565-1 | Telefax: (7) 6473850 | BUCARAMANGA, SANTANDER              | www.idesan.gov.co | Facebook: Idesan | @idesan_infi |
|                    |                      |                                     |                   |                  |              |

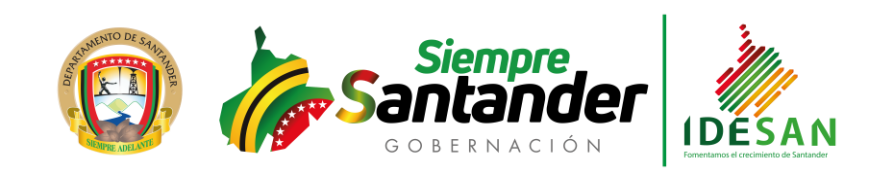

| COMUNICACIONES        |                   | Código: 60.039.02-215           | Versión: 05  | Fecha: 16/01/2020 | Página 9 de |
|-----------------------|-------------------|---------------------------------|--------------|-------------------|-------------|
| PASO 3: Verificar Dat | os del Pago       |                                 |              |                   |             |
|                       | PA                | GO DE CRÉDIT                    | OS           |                   |             |
|                       | Datos del Ti      | tular                           |              |                   |             |
|                       |                   | NOMBRE TITULAR<br>COMPAÑIA DEMO |              |                   |             |
|                       |                   | DOCUMENTO<br>99999-9            |              |                   |             |
|                       | Productos a       | Pagar                           |              |                   |             |
|                       | # Código Producto | Nombre Producto                 | Valor a Paga | r                 |             |
|                       | 1 111-08-CR-18-02 | PRESTAMO FOMENTO                | \$ 6.557.29  | 99,00             |             |
|                       | Valor a Paga      | ar \$                           | 5.000.000    | ,00               |             |
|                       |                   | PAGAR                           |              |                   |             |
|                       |                   | < ATRAS                         |              |                   |             |

Figura No. 11

## e. Paso 4. Proceder con el Pago.

Al dar clic en el botón de "Pagar" se muestra un resumen del pago, para una vez confirmado los datos, dar un solo clic en la imagen de PSE. Tal como se muestra en la siguiente figura.

|                    | PBX: (7) 6430301     | CALLE 48 No. 27ª – 48 – C.P. 680003 |                   |                  | Twitter      |
|--------------------|----------------------|-------------------------------------|-------------------|------------------|--------------|
| NIT: 890.205.565-1 | Telefax: (7) 6473850 | BUCARAMANGA, SANTANDER              | www.idesan.gov.co | Facebook: Idesan | @idesan_infi |

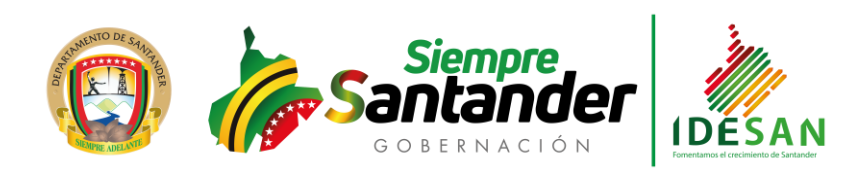

|                | r          |               |                         |                     |               |
|----------------|------------|---------------|-------------------------|---------------------|---------------|
| COMUNICACIONES | Código.    | 60 039 02-215 | Versión <sup>,</sup> 05 | Fecha: 16/01/2020   | Página 10 de  |
|                | o o a .go. | 001000102 210 |                         | 1 001101 10/01/2020 | . ugina ro uo |
|                |            |               |                         |                     | 1             |
| 1              |            |               |                         |                     | L             |

|                 | Resumen del pago  |                  |
|-----------------|-------------------|------------------|
| Referencia:     | 08-17-009-00      |                  |
| Concepto:       |                   |                  |
| Valor a Pagar:  |                   | \$ 16.610.098,00 |
|                 | Datos del pagador |                  |
| Nombres:        | СОМРАЙІА ДЕМО     |                  |
| Identificación: | 999999-9          |                  |
|                 | Forma de pago     |                  |
|                 | Pagar Ahora!      |                  |

Figura No. 12

# f. Paso 5. Pagar por el botón PSE.

Al dar clic en el botón de "PSE-Pagar ahora" se muestra la siguiente información, donde el cliente debe escoger el Tipo (persona natural o persona jurídica) y el banco desde el cual se hará el débito del valor a pagar (entidad financiera del cliente).

|                    | PBX: (7) 6430301     | CALLE 48 No. 27ª – 48 – C.P. 680003 |                   |                    | Twitter:     |
|--------------------|----------------------|-------------------------------------|-------------------|--------------------|--------------|
| NIT: 890.205.565-1 | Telefax: (7) 6473850 | BUCARAMANGA, SANTANDER              | www.idesan.gov.co | -fFacebook: Idesan | @idesan_infi |

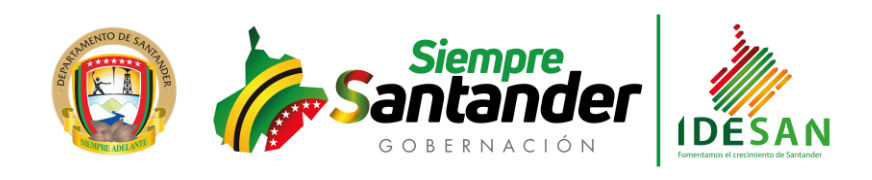

| COMUNICACIONES |                  | Código: 60.039.02-215                   | Versión: 05 | Fecha: 16/01/2020 | Página 11 de |
|----------------|------------------|-----------------------------------------|-------------|-------------------|--------------|
| IDESAN (       |                  | Didier<br>Tavera<br>Amado<br>Gobernador | Pag         | go PSE - Idesan   |              |
|                | Pa               | go en Línea (Simulado)                  |             |                   |              |
|                | Referencia       | 12-0131-16-02                           |             |                   |              |
|                | Razón Social :   | Idesan                                  |             |                   |              |
|                | NIT :            | 00000000                                |             |                   |              |
|                | Total A Dever    | : 1384/334                              |             |                   |              |
|                | Iva A Pagar :    | \$ 0.00                                 |             |                   |              |
|                | Descripción :    | ÷ 0,00                                  |             |                   |              |
|                | Desemperent.     |                                         |             |                   |              |
|                | Tipo de Cliente: | Persona                                 | •           |                   |              |
|                |                  |                                         |             |                   |              |

Figura No. 13

A partir de este momento ya se ingresa a la plataforma del Banco para continuar con el proceso del pago

| ,<br>pse | Fácil, rápido y seguro                         |
|----------|------------------------------------------------|
| E-mail   | PSE - Pagos Seguros en Línea / Persona Natural |
|          |                                                |

Figura No. 14

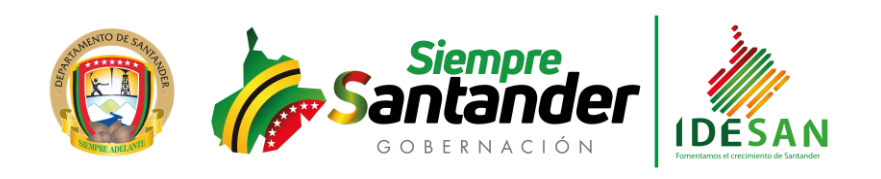

| COMUNICACIONES | Código: 60.039.02-215 | Versión: 05 | Fecha: 16/01/2020 | Página 12 de |
|----------------|-----------------------|-------------|-------------------|--------------|
|----------------|-----------------------|-------------|-------------------|--------------|

g. Una vez finalizado el pago en la plataforma del pago se visualizará una pantalla donde se indicará que su transacción fue realizada exitosamente, tal como se muestra en la siguiente figura.

| a     | I PAG    | oos         |              | GNACIONES                                                                                                    | <b>a</b> 28149378 |
|-------|----------|-------------|--------------|----------------------------------------------------------------------------------------------------|-------------------|
| ora p | uedes re | cibir tus ( | extractos er | n tu cuenta de correo. Te invitamos a que actualices tu correo y nos hagas saber si quieres recibirlos haciendo | o clic AQUI o ing |
|       | د<br>د   | 19          | Pag          | jos Online                                                                                                    |                   |
|       | ٢        | Trar        | nsacc        | ción Realizada!                                                                                                 |                   |
|       |          | F           | Referencia   | 109                                                                                                    |                   |
|       |          |             | Banco        | BANCO DAVIVIENDA                                                                                                |                   |
|       |          | Ide         | ntificación  | 28149378                                                                                                    |                   |
|       |          |             | Valor        | \$ 2.241.153,00                                                                                                 |                   |
|       |          |             |              | Figura No. 15                                                                                                   |                   |

## Importante:

Si al finalizar el pago le muestra un mensaje indicando que la transacción está en verificación, favor comunicarse con el área de Tesorería de Idesan. Tal como se muestra en la siguiente figura.

|                    | PBX: (7) 6430301     | CALLE 48 No. 27ª – 48 – C.P. 680003 |                   |                   | Twitter      |
|--------------------|----------------------|-------------------------------------|-------------------|-------------------|--------------|
| NIT: 890.205.565-1 | Telefax: (7) 6473850 | BUCARAMANGA, SANTANDER              | www.idesan.gov.co | fFacebook: Idesan | @idesan_infi |

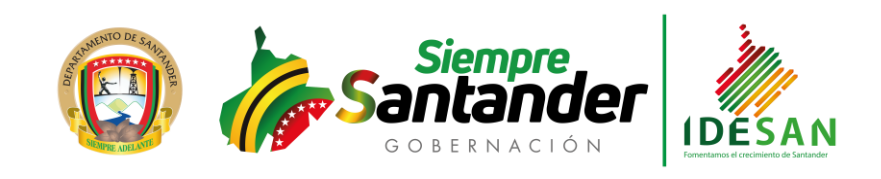

Código: 60.039.02-215

Versión: 05 Fecha: 16/01/2020

Página 13 de

COMUNICACIONES

|                        |                 |   |  | _ |
|------------------------|-----------------|---|--|---|
| Pagos Online           |                 |   |  |   |
| Transacción en Proceso | de Verificación | ! |  |   |

| Referencia     | 112              |                                           |
|----------------|------------------|-------------------------------------------|
| Banco          | BANCOOMEVA S.A.  |                                           |
| Identificación | 890210704        |                                           |
| Valor          | \$ 66.469.584,00 |                                           |
|                |                  |                                           |
|                |                  | District and a set Transfermenting        |
|                |                  | Plataforma elaborada por lecnoinformatica |
|                |                  | Figura No. 16                             |

Cuando un cliente reporta que su pago quedó en proceso de verificación el funcionario de Idesan debe ingresar al módulo de Xeo-Cartera al "Informe de Inconsistencias" que se encuentra en: <Interfaces> <WebServices> <Boton de Pago> < Informe de Inconsistencias>. Tal como se muestra en las siguientes figuras.

| 🔓 Inc. Bot. Pagos - [w_paninc 🔜 |                             |       |  |  |  |  |  |
|---------------------------------|-----------------------------|-------|--|--|--|--|--|
| Fecha                           | Fecha de corte [aaaa/mm/dd] |       |  |  |  |  |  |
| 20                              | 2019-08-28                  |       |  |  |  |  |  |
|                                 |                             |       |  |  |  |  |  |
| Operacion —                     | C 0                         |       |  |  |  |  |  |
| I● Pagos                        | Consignatione:              |       |  |  |  |  |  |
| ACEPTAR                         | AYUDA                       | SALIR |  |  |  |  |  |
|                                 |                             |       |  |  |  |  |  |

| Figura | No. | 17 |
|--------|-----|----|
|--------|-----|----|

| NIT: 890.205.565-1 | PBX: (7) 6430301     | CALLE 48 No. 27ª – 48 – C.P. 680003 | www.idesan.gov.co | Facebook: Idesan | Twitter:     |
|--------------------|----------------------|-------------------------------------|-------------------|------------------|--------------|
|                    | Telefax: (7) 6473850 | BUCARAMANGA, SANTANDER              |                   |                  | @idesan_infi |

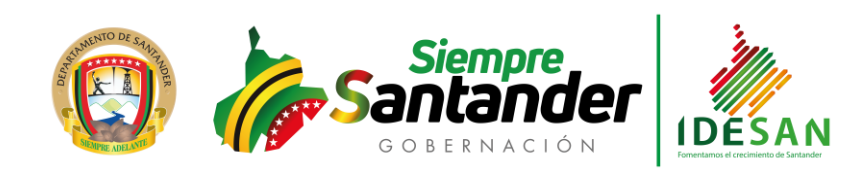

| COMUNICACIONES | Código: | 60.039.02-215 | Versión: 05 | Fecha: 16/01/2020 | Página 14 de |
|----------------|---------|---------------|-------------|-------------------|--------------|
|----------------|---------|---------------|-------------|-------------------|--------------|

|                        |     |      | 100 %     | Interlineado          | ( « »          | ₩          | r <u>,</u> 1 | 2 💷 🕩              |                         |                           |             |
|------------------------|-----|------|-----------|-----------------------|----------------|------------|--------------|--------------------|-------------------------|---------------------------|-------------|
| Xeo Cartera Financiera | •   | dw_  | infinobpa | Miércoles, 28- AGO-20 | 19 10:28:56 AM |            |              | USU: UP            | Pagina 1 de 1           |                           |             |
| IDESAN                 |     |      |           |                       |                |            |              |                    |                         |                           |             |
| Nit 890.205.565-1      |     |      |           | INCONSI               | STENCIAS B     | OTON DE    | PAGOS        |                    |                         |                           |             |
|                        |     |      |           |                       | Fecha Corte :  | 28-AGO-201 | 9            |                    |                         |                           |             |
|                        |     |      |           |                       |                |            |              |                    |                         |                           |             |
| CLIENTE                | SUC | TIPO | LINEA     | CREDITO               | FECHA MOV      | HORA       | VALOR        |                    |                         |                           | OBSERVACION |
| 890210928              | 111 | CR   | 08        | 16-011-00             | 2019-08-28     | 09:04:31   | 9,347,709.00 | Fecha [2019-08-28] | fue restringida para re | ealizar movimiento en CAR | TERA        |

Figura No. 18

Importante;

- a. Cambios que debe tener en cuenta Idesan, para que no se generen inconsistencias en los pagos:
  - El usuario AD- administrador, debe en todos los módulos de Xeo, habilitar el día siguiente, una vez finalizada la jornada, esto con el fin que el cliente pueda realizar pagos antes del horario de atención al día siguiente.
  - Se debe realizar el cierre mensual (Clasificación y Causación) de Xeo-Cartera, el último día hábil del mes, ya que el sistema no permite realizar movimientos o pagos de meses que no tenga el mes anterior cerrado.
  - Se recomienda que todos los días al iniciar la jornada, el funcionario de Tesorería de Idesan, verifique el "informe de Inconsistencias" que se encuentra en: <Interfaces> <WebServices> <Boton de Pago> < Informe de Inconsistencias>.
  - Cuando existen pagos pendientes por aplicar en Xeo-Cartera, se debe realizar el pago por la opción "Pagos Pendientes en Lote" que se encuentra en la siguiente ruta: < Interfaces> <WebServices> <Boton de Pagos> <Pagos Pendientes en Lote>
- b. Verificación de pagos realizados

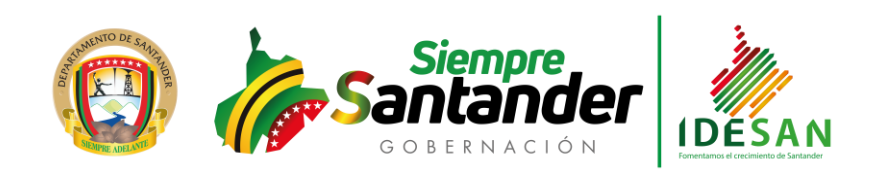

| COMUNICACIONES | Código: | 60.039.02-215 | Versión: 05 | Fecha: 16/01/2020 | Página 15 de |
|----------------|---------|---------------|-------------|-------------------|--------------|
|                |         |               |             |                   |              |

 Se recomienda que todos los días, el funcionario de Idesan, verifique los pagos realizados por el "informe de Transacciones"tanto en el módulo Xe- Cartera como en Xeo-Contabilidad.

Este informe se encuentra en Xeo-Cartera en la siguiente ruta: <Cartera> <informes> < Transacciones> listándolo por el acceso: Doc, Numero. El documento que corresponde a los pagos en línea es "APO". tal como se muestra en la siguiente figura:

| Informe c                                               | le Transaccione                           | s - [w_panii | nfmov] 💌         |
|---------------------------------------------------------|-------------------------------------------|--------------|------------------|
| Fecha de proceso [a                                     | aaa/mm/dd]                                | 2019-08-28   | ▼ 2019-08-28 ▼   |
| Accesos                                                 | Documento<br>APO<br>APO<br>APO            |              | Numero           |
| C Sucursal<br>C Nombre<br>C Apellido                    | Cartera<br>Tipo CREDITOS<br>Linea         | -            | ACEPTAR<br>AYUDA |
| C Cartera                                               | Num.                                      |              | SALIR            |
| Ordenar por<br>C Identificacion<br>Nombre<br>C Apellido | Nivel<br>Detallado<br>Resumido<br>Totales |              | C Suc. Recaudo   |
| Ver anulados                                            |                                           |              |                  |

Figura No. 19

|        | · · · · · · · · · · · · · · · · · · · | 100 % 🔽 Interlinead        | lo     |              | → → →              | <u>, 1 C</u>     | i 💷 📭                   |        |            |            |          |                |
|--------|---------------------------------------|----------------------------|--------|--------------|--------------------|------------------|-------------------------|--------|------------|------------|----------|----------------|
| Xeo Ca | rtera Financiera O                    | dw_infmovd Miér            | coles, | 28- AGO-2019 | 11:24:28 AM        | USU: UP          |                         |        |            |            |          | Pagina 1 de 1  |
| IDE    | SAN                                   |                            |        |              |                    |                  |                         |        |            |            |          |                |
| NIT 8  | 90.205.565-1                          |                            |        |              | INFORM             | IE DE TRANSAC    | CIONES                  |        |            |            |          |                |
|        |                                       |                            |        | Fecha Co     | rte :28-AGO-2019 a | 28-AGO-2019      |                         |        | _          |            |          |                |
| Acce   | so : Doc,Numero                       | Nivel : D                  | etall) | ado          | Ordenado           | : Identificacion |                         |        |            |            |          |                |
| TCL    | I CREDITO                             | ASOCIADO                   | CUO    | FEC-VEN      | CARGO              | ABONO            | TIPO TRANSACCION        | DIAS   | FEC-DES    | FEC-HAS    | CTA-DEB  | CTA-CRE        |
| APO    | ABONO PAGO ONLINE                     |                            |        | 6            | 0.00               | 9,347,709.00     |                         |        |            |            |          |                |
| 00     | 00000001                              | 28-Ago-2019                |        | 6            | 0.00               | 9,347,709.00     | Pago en linea [111-CR-0 | 8-16-0 | 11-00]     |            |          |                |
| CR 0   | 8 16-011-00                           | 890210928- MUNICIPIO AGUAI | D 38   | 2019-08-23   | 0.00               | 327,969.00       | 03-ABONO INT CAUSA      | 17     | 2019-07-23 | 2019-07-30 | 11050102 | 1415241501     |
|        |                                       |                            |        |              |                    |                  |                         |        |            |            | 021752   | 0101 022452010 |
| CR 0   | 8 16-011-00                           | 890210928- MUNICIPIO AGUAI | D 38   | 2019-08-23   | 0.00               | 1,077,612.00     | 04-ABONO INT CORRIE     | 23     | 2019-07-30 | 2019-08-23 | 11050102 | 43909011       |
|        |                                       |                            |        |              |                    |                  |                         | -      |            |            | 021752   | 0101 022452010 |
| CR 0   | 8 16-011-00                           | 890210928- MUNICIPIO AGUAI | 38     | 2019-08-23   | 0.00               | 7,692,906.00     | 01-ABONO DEUDA (T)      |        |            |            | 11050102 | 141524050501   |
| CR 0   | 8 16-011-00                           | 890210928- MUNICIPIO AGUAI | D 39   | 2019-09-23   | 0.00               | 224,875.00       | 04-ABONO INT CORRIE     | 5      | 2019-08-23 | 2019-08-28 | 11050102 | 43909011       |
|        |                                       |                            |        |              |                    |                  | _                       | -      |            |            | 021752   | 0101 022452010 |
| CR 0   | 8 16-011-00                           | 890210928- MUNICIPIO AGUAI | D 39   | 2019-09-23   | 0.00               | 9,389.00         | 01-ABONO DEUDA (T)      |        |            |            | 11050102 | 141524050501   |
| CR 0   | 8 16-011-00                           | 890210928- MUNICIPIO AGUAI | D 38   | 2019-08-23   | 0.00               | 14,958.00        | 02-ABONO MORA (T)       | ]      |            |            | 11050102 | 43909003       |
|        |                                       |                            |        |              |                    |                  |                         | -      |            |            | 021752   | 0102 022452010 |
| TOTA   | L GENERAL                             |                            |        | 6            | 0.00               | 9,347,709.00     |                         |        |            |            |          |                |

#### Figura No. 20

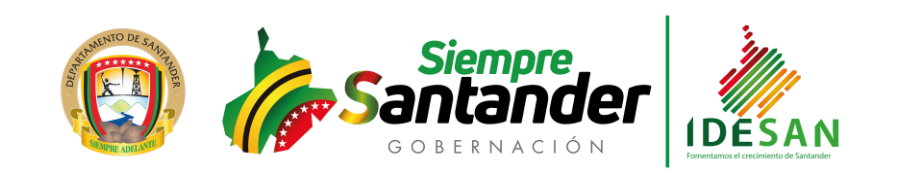

| COMUNICACIONES | Código: 60.039.02-215 | Versión: 05 | Fecha: 16/01/2020 | Página 16 de |
|----------------|-----------------------|-------------|-------------------|--------------|
|                |                       |             |                   |              |

Las cuentas contables que se visualizan en el informe son las cuentas definidas en la ventana de "Definición Contable de Transacciones", que se encuentra en: <Contabilización> <Recaudos>, pero para los pagos en líneas los movimientos Débitos, se contabiliza en la cuenta debito definida en la ventana de "Parámetros Contabilización" que se encuentra en la siguiente ruta: <Contabilización> <Desembolsos> <Parámetros>. Tal como se muestra en la siguiente figura.

| 🖀 Parametros Contabilizacion - [w_pco 📧         |               |  |  |  |  |  |  |  |  |
|-------------------------------------------------|---------------|--|--|--|--|--|--|--|--|
| Documento Contable                              |               |  |  |  |  |  |  |  |  |
| Desembolsos [CD] COMPROBANTE DE PAGO            |               |  |  |  |  |  |  |  |  |
| Convenios y Servicios [CC] COMPROBANTE DE CARTI |               |  |  |  |  |  |  |  |  |
| Pagos en Linea 🔎 APO ABONO PAGO ONLINE          |               |  |  |  |  |  |  |  |  |
| Cta. Deb. Bot. Pag 🔎 11100646                   |               |  |  |  |  |  |  |  |  |
| BANCO OCCIDENTE 657-84476-7                     |               |  |  |  |  |  |  |  |  |
| - Oneianae                                      |               |  |  |  |  |  |  |  |  |
| Opciones                                        |               |  |  |  |  |  |  |  |  |
| Imprime Egreso                                  |               |  |  |  |  |  |  |  |  |
| Imprime Contabilizaci                           | on 🖌          |  |  |  |  |  |  |  |  |
| Edita Contabilizacion                           |               |  |  |  |  |  |  |  |  |
|                                                 |               |  |  |  |  |  |  |  |  |
| GRABAR BORRAF                                   | R AYUDA SALIR |  |  |  |  |  |  |  |  |
|                                                 |               |  |  |  |  |  |  |  |  |

Figura No. 21

Este informe se encuentra en Xeo-Contabilidad en la siguiente ruta: <informes> <administrativos> < informe de movimientos>. Tal como se muestra en las siguientes figuras.

|                    | PBX: (7) 6430301     | CALLE 48 No. 27ª – 48 – C.P. 680003 |                   |                  | Twitter      |
|--------------------|----------------------|-------------------------------------|-------------------|------------------|--------------|
| NIT: 890.205.565-1 | Telefax: (7) 6473850 | BUCARAMANGA, SANTANDER              | www.idesan.gov.co | Facebook: Idesan | @idesan_infi |

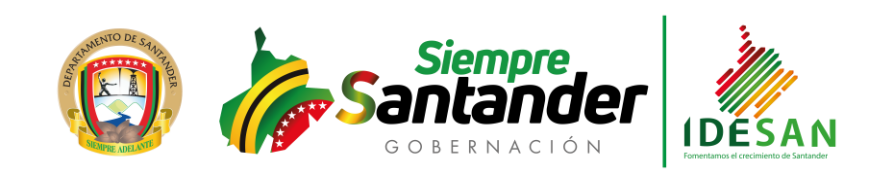

| COMUNICACIONES | Código: | 60.039.02-215 | Versión: | 05 | Fecha: 16/01/2020 | Página 17 de |
|----------------|---------|---------------|----------|----|-------------------|--------------|
|                |         |               |          |    |                   |              |

| 🐺 🛛 Informe Movimiento   | os - [w_lismovimiento] 🛛 🔤 |    |  |  |  |
|--------------------------|----------------------------|----|--|--|--|
| Fecha Corte [aaaa/mm/dd] | 2019-08-01 2019-08-28      | •  |  |  |  |
| Clase de Informe         | Sucursal del Comprobante   | ,  |  |  |  |
| Detallado                |                            |    |  |  |  |
| C Parcial                | Documento del Comprobante  | ,  |  |  |  |
| C General                | раро раро                  |    |  |  |  |
| C Comprobante            | Numero del Comprobante     |    |  |  |  |
| C Anulados               |                            |    |  |  |  |
| Opciones                 | Contabilidad               | -  |  |  |  |
| Movimiento               | O PCGA O NIIF              |    |  |  |  |
| 🔘 Notas de Cierre        | Ordenar transacciones      | ,  |  |  |  |
| C Notas del contador     |                            | ۰, |  |  |  |
| Filtro Sucursal del Mvto | ACEPTAR                    |    |  |  |  |
| Je Je                    | AYUDA SALIR                |    |  |  |  |

Figura No. 22

| Xeo Contabilidad @                                                                                      | Lic. Em                 | presa  | rial       |           |              | dw_infmovde                   | et M    | liércole | s, 28- AGO-2019 11:28 | 51 AM Usu: UP USU  | JARIO PRINCIPAL XE | 0                | Pag 1 de | £1  |
|----------------------------------------------------------------------------------------------------|-------------------------|--------|------------|-----------|--------------|-------------------------------|---------|----------|-----------------------|--------------------|--------------------|------------------|----------|-----|
| IDESAN                                                                                                  |                         |        |            |           |              |                               |         |          |                       |                    |                    |                  |          |     |
| Nit: 890205565-1 INFORME DE MOVIMIENTOS (NIIF)                                                          |                         |        |            |           |              |                               |         |          |                       |                    |                    |                  |          |     |
| Acceso : Sucursal. Documento Numero 2019-08-01 AL 2019-08-28 [F.P] Forma de pago ; [TM] Tipo Movimiento |                         |        |            |           |              |                               |         |          |                       |                    |                    |                  |          |     |
| Nivel : Detallado                                                                                       |                         |        | Opcion     | : Movin   | nientos      |                               |         | Las      | transacciones anul    | adas no seran toma | indas en cuenta en | los totales      |          |     |
| Rangos Inicial :                                                                                        | -,APO,0000000 F         | inal z | zzz,APOzz  | z,9999    | 9999 Fi      | itro Sucursales : Todas       |         |          |                       | Filtro Valor Cor   | sultar : Todos     |                  |          |     |
| CUENTA                                                                                                  | DESCRIPCION             | Su     | Ter/Ac_f   | C.cos     | Cheque #     | DETALLE                       |         | F,P      | BASE IMPUESTO         | DEBITOS            | CREDITOS           | ORIGEN / USUARIO | ESTADO   | 5][ |
| [ 11 ] SUCURSAL                                                                                         | . PPAL                  | _      |            |           |              |                               | 7       |          | 0.00                  | 10,993,123.00      | 10,993,123.00      |                  |          | -   |
| [ APO ] ABONO F                                                                                         | PAGO ONLINE             |        |            |           |              |                               | 7       |          | 0.00                  | 10,993,123.00      | 10,993,123.00      |                  |          | -   |
| [000000001] N                                                                                           | liércoles, 28 de Agosto | de 20  | )19 Pago e | n linea [ | 111-CR-08-16 | 3-011-00]                     | 7       |          | 0.00                  | 10,993,123.00      | 10,993,123.00      |                  |          | _   |
| 0224520101                                                                                              | Recuperaci%n Intere     | 11     |            |           |              | Pago en linea [111-CR-08-16-0 | 011-00] | OT       | 0.00                  | 0.00               | 1,630,456.00       | [WS] WebService  | ACTIVO   | স   |
| 0224520102                                                                                              | Recuperacion Interes    | 11     |            |           |              | Pago en linea [111-CR-08-16-0 | 011-00] | OT       | 0.00                  | 0.00               | 14,958.00          | [WS] WebService  | ACTIVO   | 5   |
| 11100646                                                                                                | BANCO OCCIDENTE         | 11     |            |           | 0            | Pago en linea [111-CR-08-16-0 | 011-00] | OT       | 0.00                  | 10,993,123.00      | 0.00               | [WS] WebService  | ACTIVO   | 5   |
| 14152405050101                                                                                          | Credito de Fomento      | 11     | 890210928  |           |              | Pago en linea [111-CR-08-16-0 | 011-00] | OT       | 0.00                  | 0.00               | 7,702,295.00       | [WS] WebService  | ACTIVO   | 5   |
| 1415241501                                                                                              | Int. Prestamo Fomer     | 11     | 890210928  |           |              | Pago en linea [111-CR-08-16-0 | 011-00] | OT       | 0.00                  | 0.00               | 327,969.00         | [WS] WebService  | ACTIVO   | 5   |
| 13909003                                                                                                | INTERESES MORAT         | 11     | 890210928  |           |              | Pago en linea [111-CR-08-16-0 | 011-00] | OT       | 0.00                  | 0.00               | 14,958.00          | [WS] WebService  | ACTIVO   | 5 0 |
| 13909011                                                                                                | INT CTES Prestamo       | 11     | 890210928  |           |              | Pago en linea [111-CR-08-16-0 | 011-00] | OT       | 0.00                  | 0.00               | 1,302,487.00       | [WS] WebService  | ACTIVO   | 5   |
| TOTAL GENERAL                                                                                           |                         |        |            |           | 1            |                               |         | 0.00     | 10,993,123.00         | 10,993,123.00      |                    |                  | -        |     |

Figura No. 23

|                    | PBX: (7) 6430301     | CALLE 48 No. 27ª – 48 – C.P. 680003 |                   |                  | Twitter      |
|--------------------|----------------------|-------------------------------------|-------------------|------------------|--------------|
| NIT: 890.205.565-1 | Telefax: (7) 6473850 | BUCARAMANGA, SANTANDER              | www.idesan.gov.co | Facebook: Idesan | @idesan_infi |

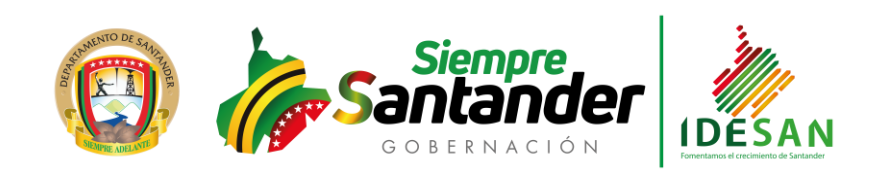

| IUNICACIONES | Código: 60.039.02-215 | Versión: 05 | Fecha: 16/01/2020 | Página 18 de |
|--------------|-----------------------|-------------|-------------------|--------------|
|--------------|-----------------------|-------------|-------------------|--------------|

## 3. Consignaciones

Para realizar consignaciones se deben realizar los siguientes pasos.

h. **Paso 1.** Dar clic en el botón azul de consignaciones, Tal como se muestra en la siguiente figura.

| 🔳 PA   | GOS "II CONSIGNACION | ES                     |                                              | xeo_sfl | <b>@</b> 201.233.160.7 |
|--------|----------------------|------------------------|----------------------------------------------|---------|------------------------|
| <      | 🇳 Consigna           | aciones Onlir          | ne                                           |         |                        |
| <<br>< | PASO 1: Selec        | cionar Cuent           | а                                            |         |                        |
|        |                      | Seleccione la cuanta s | sobre el cual desea aplicar la consignación. |         | ×                      |
| <<br>< |                      | # Código Cuenta        | Nombre Cuenta                                |         |                        |
| <      |                      |                        | Valor a consignar                            |         | \$ 0                   |
| <      |                      |                        |                                              |         |                        |
| <      |                      |                        | AIRAS CONTINUAR                              |         |                        |
| <      |                      |                        | Plataforma elaborada por TecnoInformatica    |         |                        |
|        |                      |                        | Figura No. 24                                |         |                        |

i. Seleccionar la cuenta de ahorros a la que se realizará la consignación y digitar el valor a consignar. Tal como se muestra en la siguiente figura.

|                    | PBX: (7) 6430301     | CALLE 48 No. 27ª – 48 – C.P. 680003 | www.idesan.gov.co |                   | 💆 Twitter:               |  |
|--------------------|----------------------|-------------------------------------|-------------------|-------------------|--------------------------|--|
| NIT: 890.205.565-1 | Telefax: (7) 6473850 | BUCARAMANGA, SANTANDER              |                   | fFacebook: Idesan | Twitter:<br>@idesan_infi |  |
|                    |                      |                                     |                   |                   |                          |  |

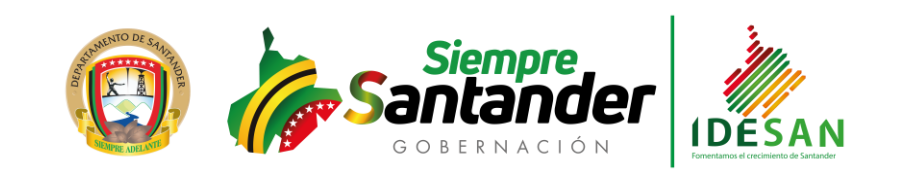

| COMUNICACIONES |    |                 | Código: 60.039         | .02-215 | Versión: 05 | Fecha: 16/01/2020 | Página 19 de |
|----------------|----|-----------------|------------------------|---------|-------------|-------------------|--------------|
|                |    |                 | DOCUMENTO<br>890205051 | 221     | J           |                   |              |
|                | Cu | ienta           |                        |         |             |                   |              |
|                | #  | Código Cuenta   | Nombre Cuenta          |         |             |                   |              |
|                | 1  | 111-03-0080339  | CTA AHORROS ID         | EAHORR  |             |                   |              |
|                | Va | lor a Consignar | -                      | \$ 7.0  | 52.526,00   |                   |              |
|                |    |                 | CONSIGNAR              |         |             |                   |              |
|                |    | Fig             | gura No. 25            |         |             |                   |              |

 j. Al dar clic en el botón "CONSIGNAR" se muestra la siguiente información, donde el cliente debe escoger el Tipo (persona natural o persona jurídica) y el banco desde el cual se hará el débito del valor a consignar (entidad financiera del cliente).

|                    |                      |                      | Didier<br>Tavera<br>Amado<br>Gobernador |                   |                  |                          |
|--------------------|----------------------|----------------------|-----------------------------------------|-------------------|------------------|--------------------------|
|                    |                      | Pag                  | o en Línea (Si                          | mulado)           |                  |                          |
|                    | Ref                  | Referencia           |                                         |                   |                  |                          |
|                    | Raz                  | ón Social :          | Idesan                                  |                   |                  |                          |
|                    | Nit                  | 1                    | 000000000                               |                   |                  |                          |
|                    | Ider                 | ntificacion Cliente: | 890205051                               |                   |                  |                          |
|                    | Tota                 | al A Pagar :         | \$ 7.052.526,00                         |                   |                  |                          |
|                    | Iva                  | A Pagar :            | \$ 0,00                                 |                   |                  |                          |
|                    | Des                  | cripción :           | null                                    |                   |                  |                          |
|                    |                      |                      |                                         |                   |                  |                          |
|                    | Tipo                 | de Cliente:          | Persona                                 |                   | •                |                          |
|                    | Entic                | lad Financiera:      | BANCO AGI                               | RARIO             | •                |                          |
|                    |                      | Continuar            | Figura No.                              | Cancelar          |                  |                          |
|                    | DDV: (7) C420204     | CALLE 40 NI- 273 40  |                                         | 20                |                  |                          |
| NIT: 890.205.565-1 | теlefax: (7) 6430301 | BUCARAMANGA, SA      | – C.P. 680003<br>NTANDER                | www.idesan.gov.co | Facebook: Idesan | Twitter:<br>@idesan_infi |

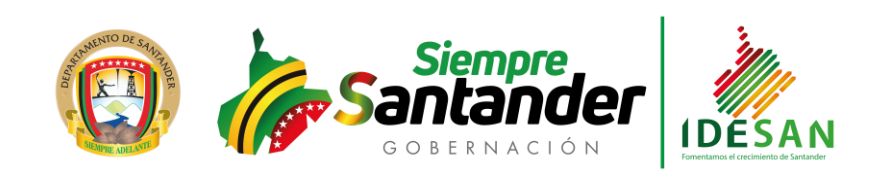

| ACIONES | Código: 60.039.02-215 | Versión: 05 | Fecha: 16/01/2020 | Página 20 de |
|---------|-----------------------|-------------|-------------------|--------------|
|---------|-----------------------|-------------|-------------------|--------------|

- k. Al dar clic en el botón "COTINUAR" se muestra la interfaz del banco para continuar con el proceso PSE.
- I. Una vez finalizada consignación en la plataforma del pago se visualizará una pantalla donde se indicará que su transacción fue realizada exitosamente, tal como se muestra en la siguiente figura.

| < | 🗳 Con          | signaciones Online |
|---|----------------|--------------------|
| < | Transacc       | ión Realizada!     |
|   | Referencia     | 110                |
|   | Banco          | BANCO DAVIVIENDA   |
|   | Identificación | 890205581          |
|   | Valor          | \$ 10.000,00       |
|   |                |                    |

Figura No. 27

### Importante:

Si al finalizar la consignación le muestra un mensaje indicando que la transacción está en verificación, favor comunicarse con el área de Tesorería de Idesan.

Cuando un cliente reporta que su consignación quedó en proceso de verificación el funcionario de Idesan debe ingresar al módulo de Xeo-Cartera al "Informe de Inconsistencias" que se encuentra en: <Interfaces> <WebServices> <Boton de Pago> < Informe de Inconsistencias>. Tal como se muestra en las siguientes figuras.

|                    | PBX: (7) 6430301     | CALLE 48 No. 27ª – 48 – C.P. 680003 |                   |                  | Twitter:     |
|--------------------|----------------------|-------------------------------------|-------------------|------------------|--------------|
| NIT: 890.205.565-1 | Telefax: (7) 6473850 | BUCARAMANGA, SANTANDER              | www.idesan.gov.co | Facebook: Idesan | @idesan_infi |

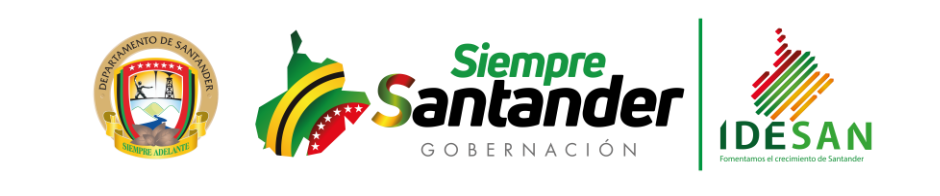

| COMUNICACIONES                                                                                                    | Código: 60.039.02-215                                                               | Versión: 05 | Fecha: 16/01/2020 | Página 21 de | I |
|----------------------------------------------------------------------------------------------------|-------------------------------------------------------------------------------------|-------------|-------------------|--------------|---|
| Inc. Bot. Page<br>Fecha de<br>201 Operacion Operacion Pagos ACEPTAR                                                                                                    | gos - [w_paninc<br>corte [aaaa/mm/dd]<br>9-08-28 ▼<br>Consignaciones<br>AYUDA SALIR |             |                   |              | _ |
| o Cartes Franciera ® de "Infractorea Miéroles. 20-A00-2019 01:53 27 PM USU UP<br>DE SAN<br>880 205 565-1 INCONSISTENCIAS BOTON DE CONSIGNACIONES<br>Fecha Corte: 28-A60-2019 | ra No. 28                                                                           |             |                   |              |   |
| CLIENTE   SUC   TIPO   LINEA   CREDITO   FECHA MOV   HORA   VALOR                                                                                                    |                                                                                     | OBSERVACION |                   |              |   |

Figura No. 27

Importante;

- c. Cambios que debe tener en cuenta Idesan, para que no se generen inconsistencias en las consignaciones:
  - El usuario AD- administrador, debe en todos los módulos de Xeo, habilitar el día siguiente, una vez finalizada la jornada, esto con el fin que el cliente pueda realizar consignaciones antes del horario de atención al día siguiente.
  - Se recomienda que todos los días al iniciar la jornada, el funcionario de Tesorería de Idesan, verifique el "informe de Inconsistencias" que se encuentra en: <Interfaces> <WebServices> <Boton de Pago> < Informe de Inconsistencias>.
  - Cuando existen consignaciones pendientes por aplicar en Xeo-Captaciones, se debe realizar el pago por la opción "Consignaciones Pendientes en Lote" que se encuentra dentro del módulo de Xeo-Cartera en la siguiente ruta: < Interfaces> <WebServices> <Boton de Pagos> <Pagos Pendientes en Lote>
- d. Verificación de pagos realizados
  - Se recomienda que todos los días, el funcionario de Idesan, verifique las consignaciones realizados por el "informe de Transacciones" tanto en el módulo Xe- Cartera como en Xeo-Contabilidad.

|                    | PBX: (7) 6430301      | CALLE 48 No. 27ª – 48 – C.P. 680003                                                                                                    |                   | <b>F</b> rankaski Idaan | Stwitter:    |
|--------------------|-----------------------|----------------------------------------------------------------------------------------------------|-------------------|-------------------------|--------------|
| NIT: 890.205.565-1 | Telefax: (7) 6473850  | BUCARAMANGA, SANTANDER                                                                                                    | www.idesan.gov.co | Facebook: Idesan        | @idesan_infi |
|                    | Telefux. (7) 047 5050 | book with and a standard standard st |                   |                         |              |

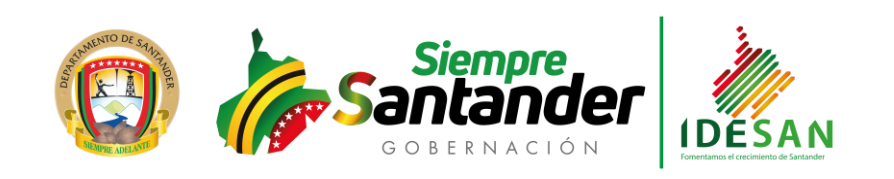

Este informe se encuentra en Xeo-Cartera en la siguiente ruta: <Cartera> <informes> < Transacciones> listándolo por el acceso: Doc, Numero. El documento que corresponde a las consignaciones en línea es "CBP", tal como se muestra en la siguiente figura:

FIN

|                    | PBX: (7) 6430301     | CALLE 48 No. 27ª – 48 – C.P. 680003 |                   |                   | Tuuittan     |
|--------------------|----------------------|-------------------------------------|-------------------|-------------------|--------------|
| NIT: 890.205.565-1 | Telefax: (7) 6473850 | BUCARAMANGA, SANTANDER              | www.idesan.gov.co | fFacebook: Idesan | @idesan_infi |